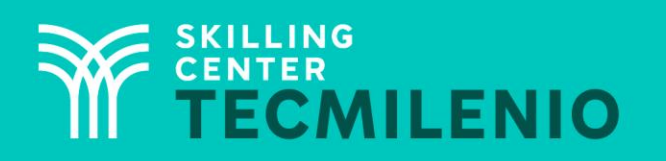

1000CL

....

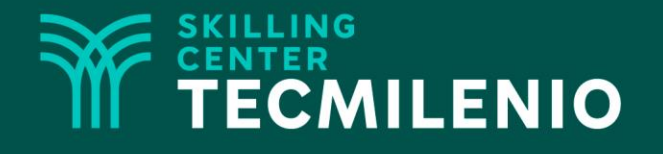

# **Excel Intermedio**

Formato condicional

#### Módulo 2 / Semana 7

### **Bienestar** - *mindfulness*

# Atención plena

Te invito a realizar la siguiente actividad de bienestar-mindfulness antes de comenzar a revisar el tema.

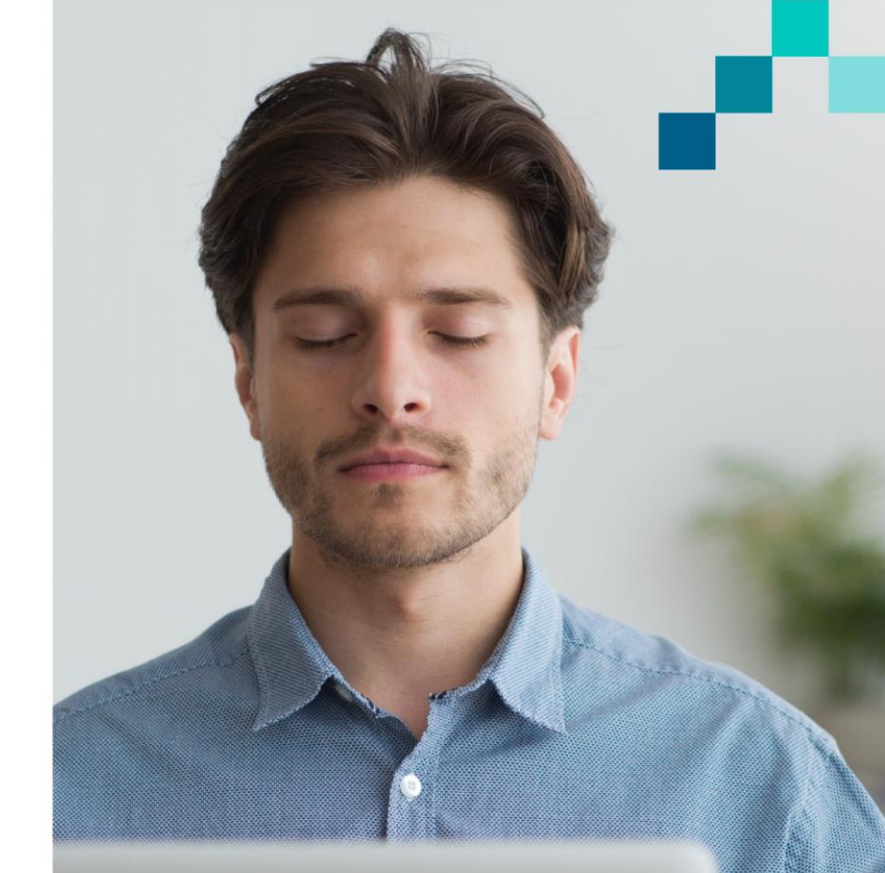

#### https://youtu.be/qSfjmeM65As

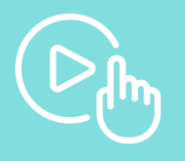

## Introducción

En Excel la mayor parte de la información contiene un formato, este puede ser número, moneda, color, fuente, relleno, entre otros.

El formato condicional te ayuda a identificar la variación de datos de forma clara y rápida contenida en la hoja de Excel que estés utilizando para este propósito. Una de las ventajas de usar esta herramienta es podemos automatizar cada cambio que ocurra en cada una de las celdas que pertenecen a un rango de datos. Esto es posible a través de reglas creadas por ti mismo, en donde especificarás qué, cómo y cuándo se aplicará dicho formato.

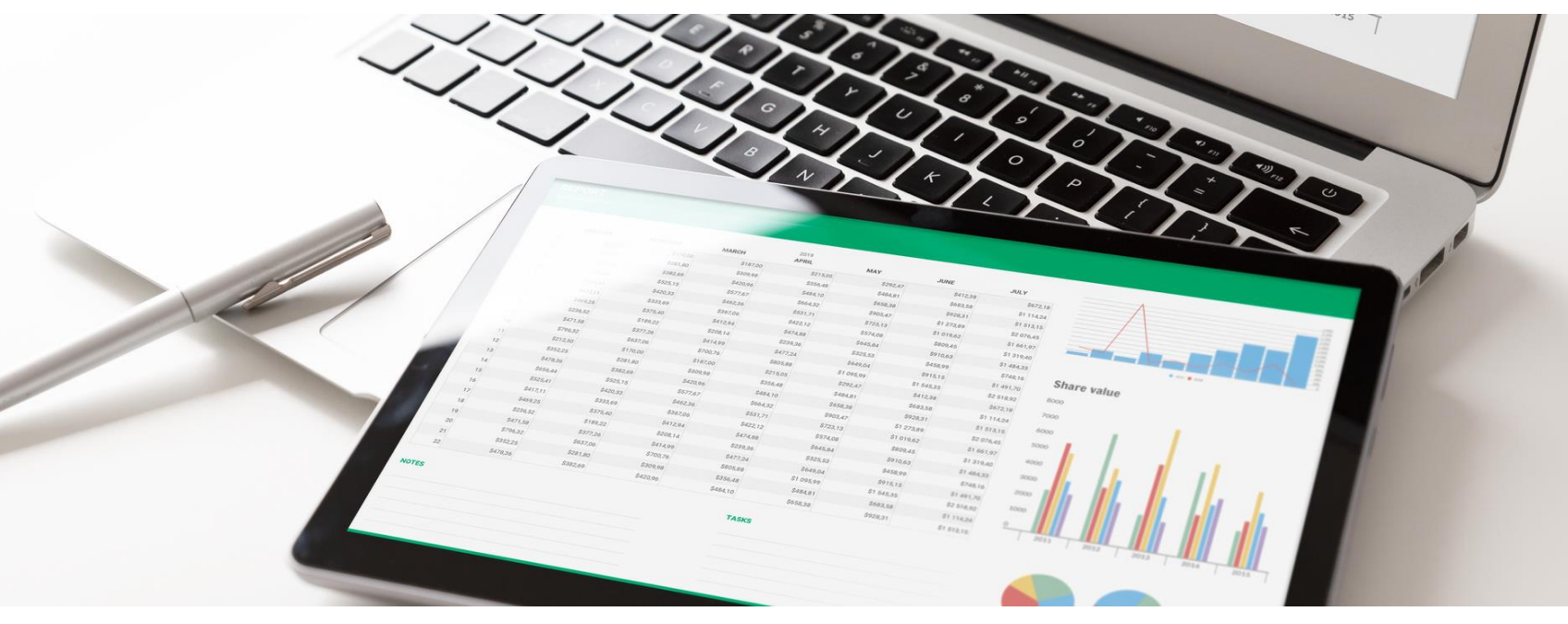

### Función condicional

Un formato condicional cambia la apariencia de las celdas en función de las condiciones que especifique. Si las condiciones son verdaderas, el rango de celdas recibirá formato. Si son falsas, el rango de celdas no tendrá formato.

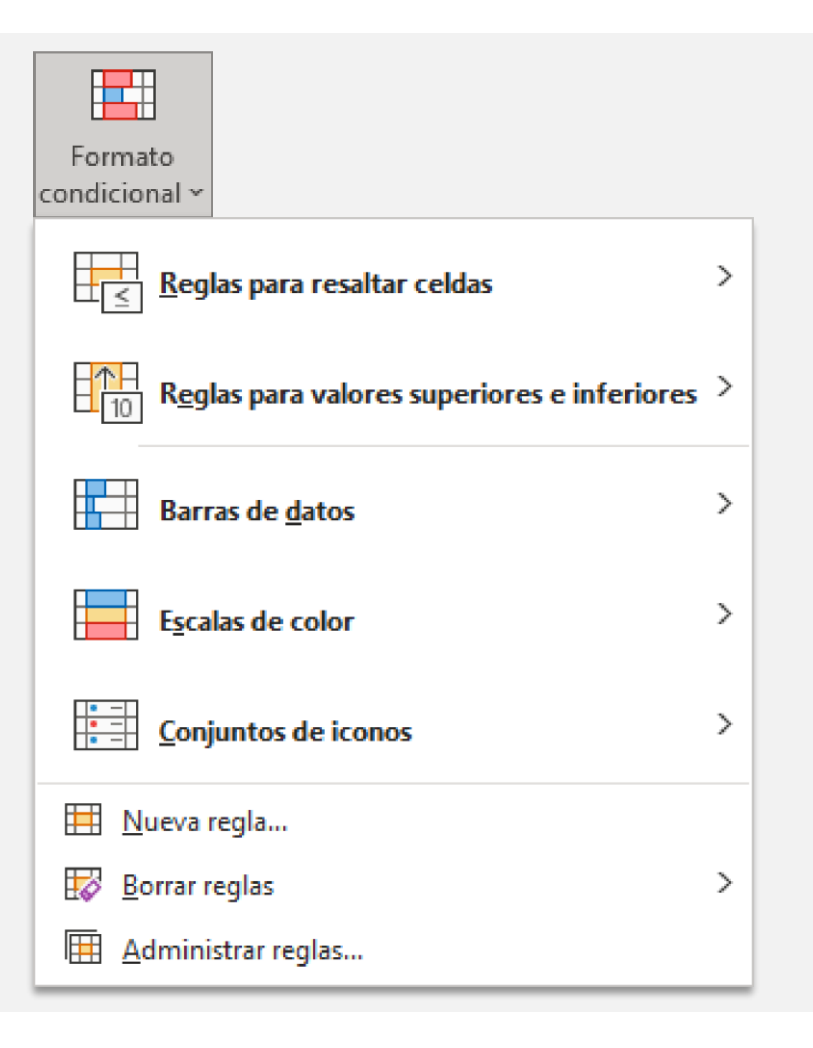

### Reglas para resaltar celdas

- Es mayor que
- Es menor que
- Entre
- Es igual a
- Texto que contiene
- Una fecha
- Valores duplicados

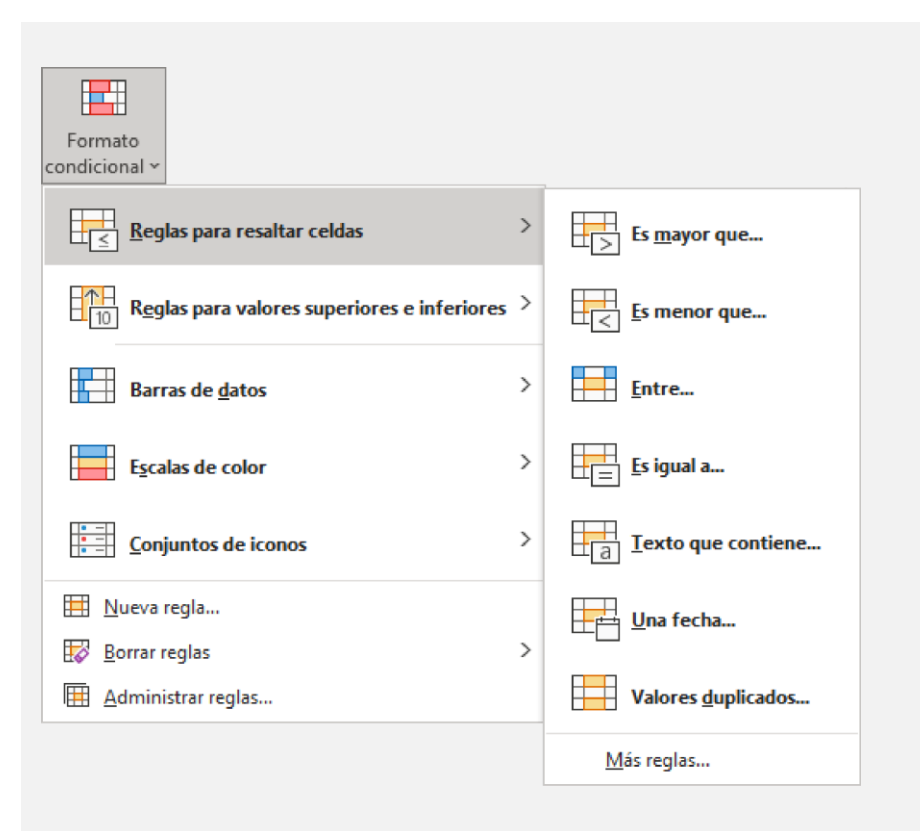

# Reglas superiores e inferiores

- 10 superiores
- 10% de valores superiores
- 10 inferiores
- 10% de valores inferiores
- Por encima del promedio
- Por debajo del promedio

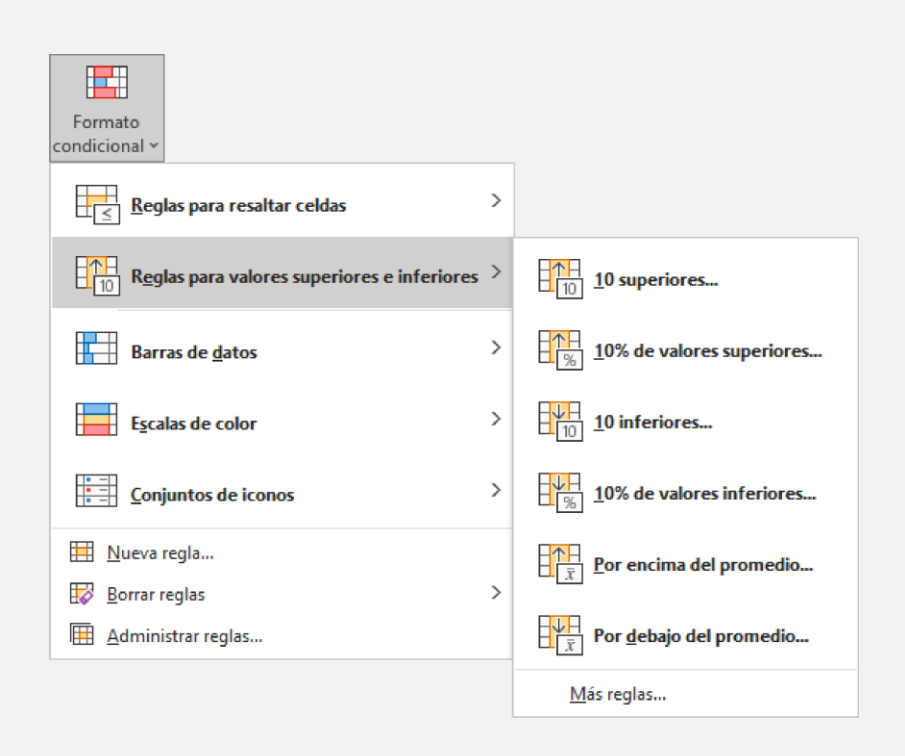

### Barras de datos

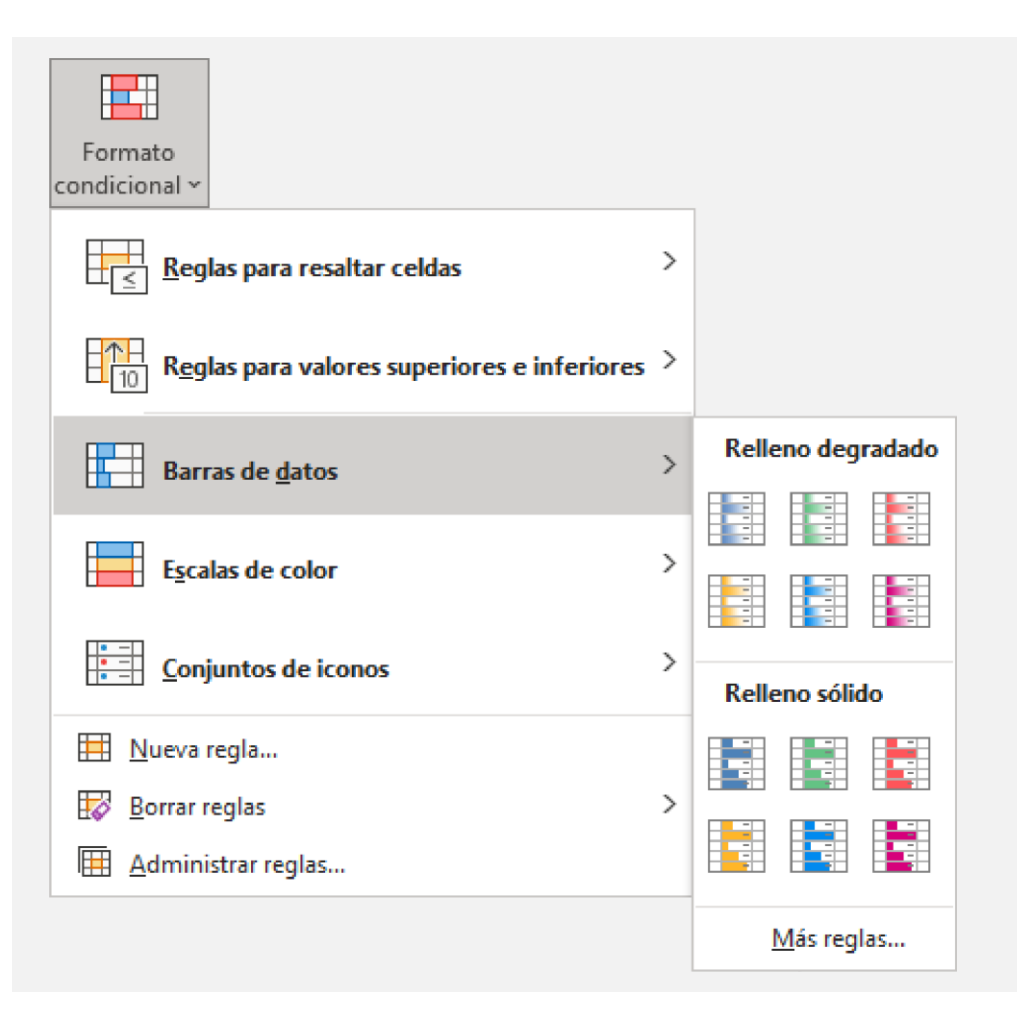

### Escalas de color

Explicación

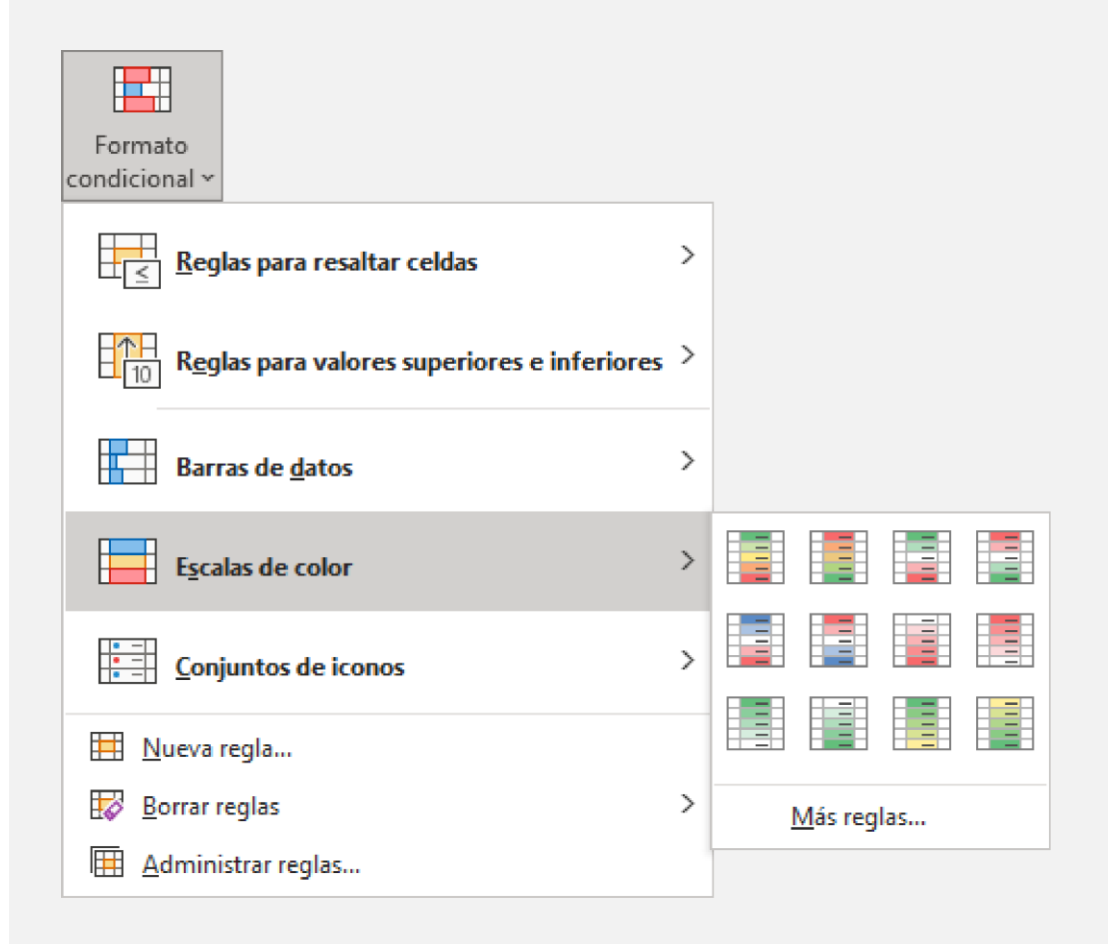

### Conjuntos de iconos

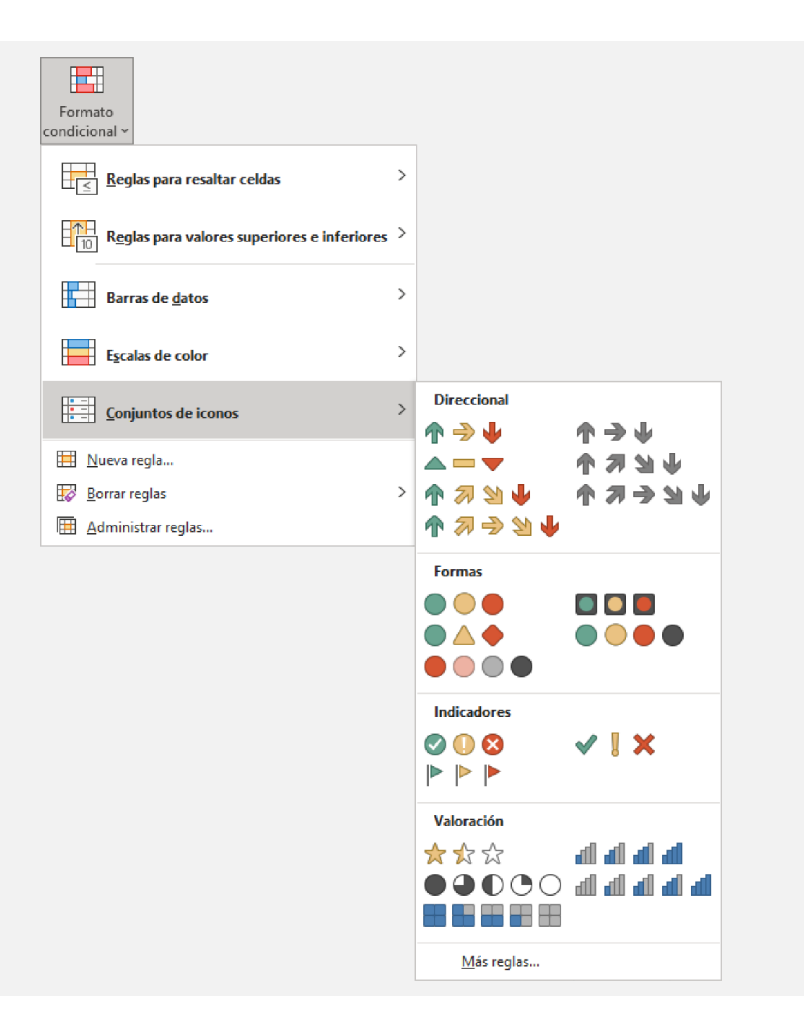

### Administrar reglas

| Formato<br>condicional ~                    |   |
|---------------------------------------------|---|
| <b>Reglas para resaltar celdas</b>          | > |
| Reglas para valores superiores e inferiores | > |
| Barras de <u>d</u> atos                     | > |
| Escalas de color                            | > |
| <b><u>C</u>onjuntos de iconos</b>           | > |
| Nueva regla                                 |   |
| Borrar reglas                               | > |
| 🖽 Administrar reglas                        |   |

Esta opción la puedes utilizar para crear, editar, eliminar e inclusive para ver las reglas que has creado. Gracias a esta opción, es posible administrar las reglas que están asociadas a la hoja de cálculo o al libro. De esta forma, le puedas dar el tratamiento deseado en función de un formato especificado por ti.

| Administrador de cortos de formate condicionales |                |                         | 2 ~                  |
|--------------------------------------------------|----------------|-------------------------|----------------------|
| Administrador de regias de formato condicionales | · ^            |                         |                      |
| Mostrar reglas de formato para: Selección actual | ~              |                         |                      |
| 🔛 <u>N</u> ueva regla 🔛 Editar regla <u>.</u> 🗙  | Eliminar regla | olicar <u>r</u> egla    |                      |
| Regla (aplicada en el orden mostrado)            | Formato        | Se aplica a             | Detener si es verdad |
| Escala de color escalonada                       |                | =\$F\$2:\$J\$22,\$G\$24 |                      |
|                                                  |                |                         |                      |
|                                                  |                |                         |                      |
|                                                  |                |                         |                      |
|                                                  |                |                         |                      |
|                                                  |                |                         |                      |
|                                                  |                | Aceptar                 | Cerrar Aplicar       |
|                                                  |                |                         |                      |

## **Ejercicio**

Quieres asistir a uno o varios eventos, para ello, ingresas a un sitio de venta de boletos para revisar los próximos eventos que habrá en distintas ciudades de la República Mexicana. Aún no te decides, obtienes la información de alguno de ellos para tomar una decisión y los identificas resaltando tu nivel de interés.

Utilizando el formato condicional crea reglas para las siguientes situaciones:

1. En una hoja nueva de Excel, ingresa la siguiente información.

| 4  | A                | B C D           |                        | D                                                               | E                  | F               | G                            | н               | 1                   |
|----|------------------|-----------------|------------------------|-----------------------------------------------------------------|--------------------|-----------------|------------------------------|-----------------|---------------------|
| 1  | Fecha del evento | Hora del evento | Ciudad                 | Nombre del evento/tour                                          | Nombre del artista | Categoría       | Lugar                        | Rango d<br>Bajo | e precios<br>- Alto |
| 2  | 28/06/2019       | 21:00           | Monterrey, N. L.       | Yatra Yatra Tour 2019                                           | Sebastián Yatra    | Conciertos      | Auditorio Citibanamex        | \$352.25        | \$1,585.00          |
| 3  | 11/09/2019       | 21:00           | Monterrey, N. L.       | Desde el alma tour                                              | Chayanne           | Conciertos      | Auditorio Citibanamex        | \$575.25        | \$5,858.25          |
| 4  | 12/09/2019       | 21:00           | Monterrey, N. L.       | Desde el alma tour                                              | Chayanne           | Conciertos      | Auditorio Citibanamex        | \$575.25        | \$5,858.26          |
| 5  | 12/10/2019       | 21:00           | Zapopan, Jal.          | Desde el alma tour                                              | Chayanne           | Conciertos      | Auditorio Telmex             | \$562.50        | \$3,375.00          |
| 6  | 18/10/2019       | 20:30           | Monterrey, N. L.       |                                                                 | Playa Limbo        | Conciertos      | Foro DiDi                    | \$563.50        | \$645.75            |
| 7  | 12/10/2019       | 20:00           | Ciudad de México, D.F  | Tour Volver                                                     | Ana Torroja        | Conciertos      | Auditorio Nacional           | \$178.75        | \$1,770.00          |
| 8  | 06/07/2019       | 20:30           | Estado de México, Mex. | Cats                                                            |                    | Teatro Musical  | Teatro del Parque Interlomas | \$770.00        | \$1,760.00          |
| 9  | 06/07/2019       | 19:00           | Cludad de México, D.F  | Romeo y Julieta                                                 |                    | Ballet/Danza    | Capilla Gótica               | \$712.00        | \$712.00            |
| 10 | 01/10/2019       | 20:30           | Monterrey, N. L.       | Ballet Nacional de cuba "Giselle"                               |                    | Ballet/Danza    | Auditorio Pabellón M         | \$915.00        | \$2,318.00          |
| 11 | 10/08/2019       | 17:00           | Zapopan, Jal.          | Jesucristo Súper Estrella                                       |                    | Teatro Musical  | Auditorio Telmex             | \$562.50        | \$2,812.50          |
| 12 | 20/10/2019       | 18:00           | Guadalajara, Jal.      | Don Juan y Carmina Burana, Ballet<br>Ancional de Hungría Szeged |                    | Orquestas/Opera | Teatro Diana                 | \$337.50        | \$787.50            |
| 13 | 25/10/2019       | 21:00           | Zapopan, Jal.          |                                                                 | Caifanes           | Conciertos      | Auditorio Telmex             | \$393.75        | \$1,856.25          |

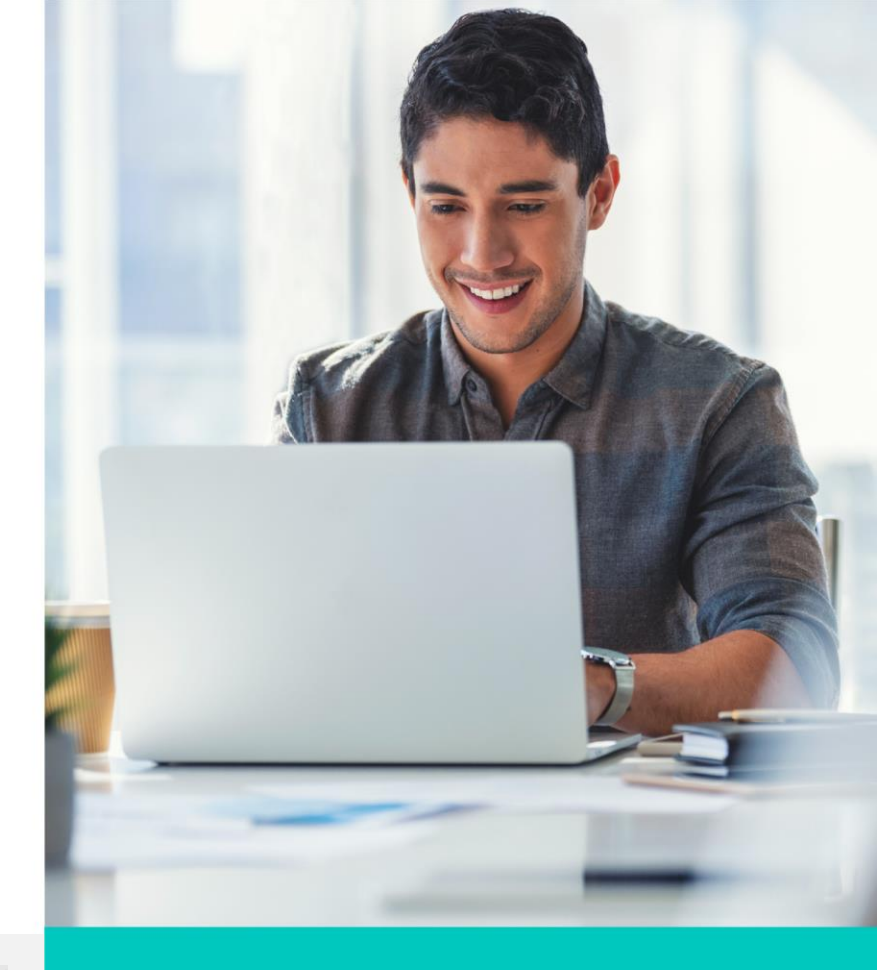

# Ejercicio

- 2. Te interesa conocer todos los eventos en el Auditorio Telmex, y para diferenciarlos del conjunto de datos, utilizas un formato de relleno de tu elección.
- 3. Resalta con el color de tu elección aquellos precios en escala de dos colores para identificar los horarios como el más bajo y el más alto.
- 4. Aplica un Relleno tipo negro, texto 1 al conjunto de datos para las celdas que se encuentran vacías.
- 5. Aplica el formato de relleno de tu elección para encontrar los cinco precios más altos de los eventos en el conjunto de datos.
- 6. Aplica el formato de fuente en negrita y color rojo al rango de precios más bajo para encontrar aquellos que se encuentran por debajo del promedio.
- 7. Para las ciudades, aplica un formato de contorno de color amarillo y fuente de color púrpura para resaltar los valores duplicados.

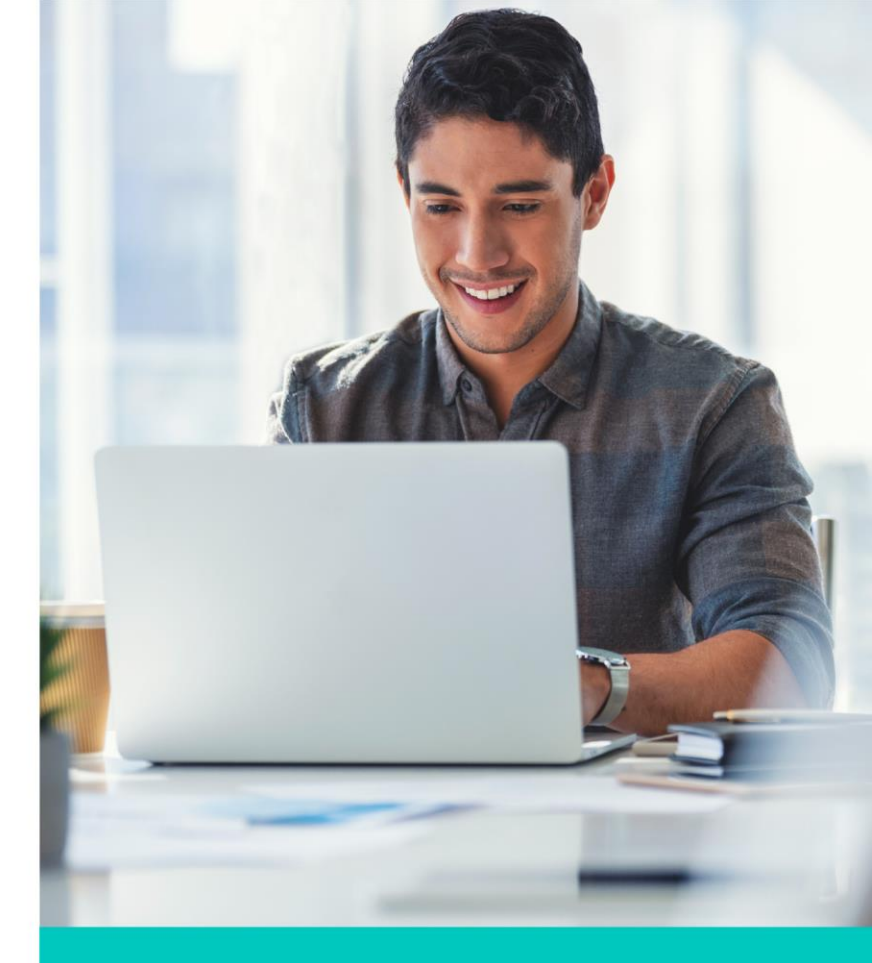

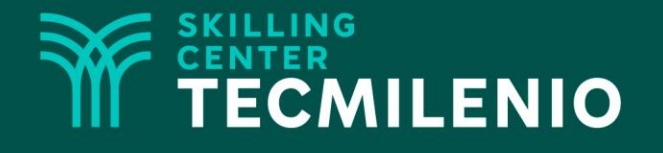

# **Excel Intermedio**

Tablas y gráficos dinámicos

#### Módulo 2 / Semana 7

# Introducción

Las tablas dinámicas son una herramienta que te permite crear tablas manipulando la información de tal forma que esta quede agrupada en filas y columnas. Por un lado, los criterios de agrupación y ordenación son otro aspecto que debes considerar en su empleo, y, por otro lado, la forma en que presentas la información en la tabla te permitirá tener una representación gráfica rápida y sencilla de interpretar.

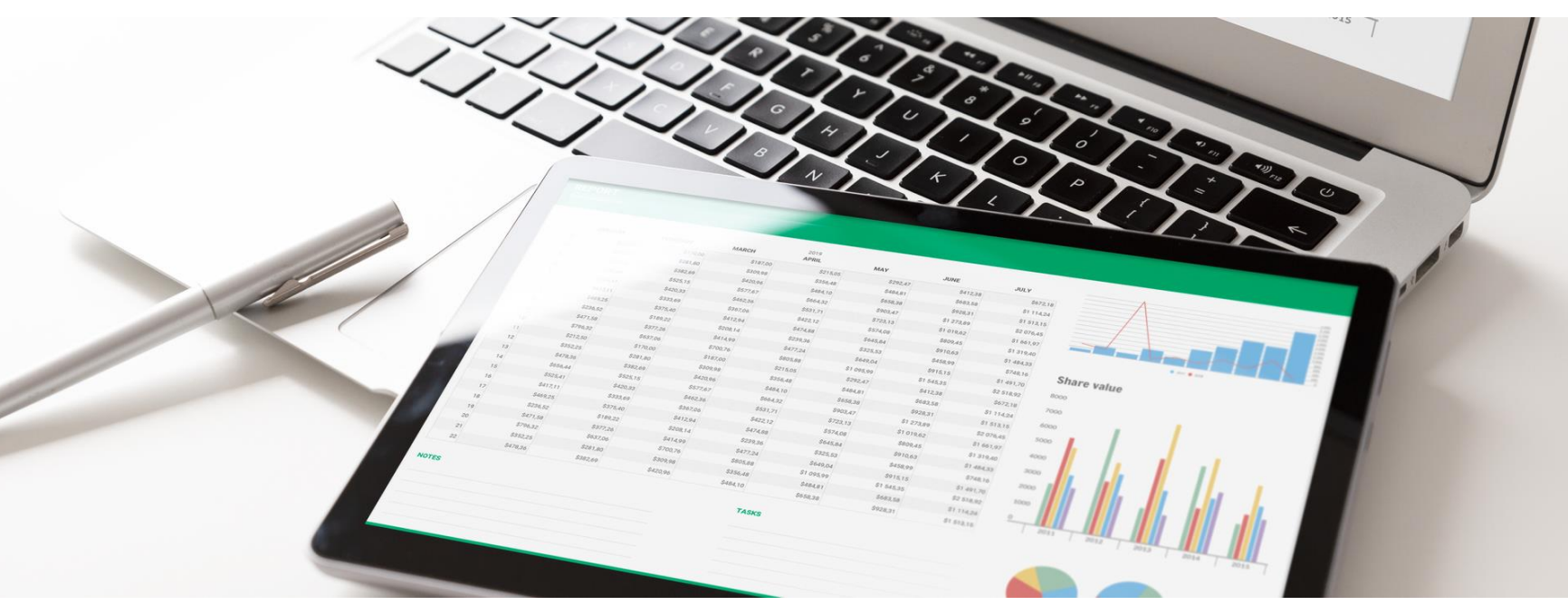

### Tabla dinámica (Pivot table)

Una tabla dinámica es un resumen en forma de tabla que agrupa datos procedentes de otra tabla o base de datos de mayor tamaño. Se usa como herramienta para el procesamiento de grandes cantidades de datos.

|          |                |           | Crear tabla dinámica ?                                 | ×       |
|----------|----------------|-----------|--------------------------------------------------------|---------|
|          |                |           | Seleccione los datos que desea analizar                |         |
|          |                |           | Seleccione una tabla o rango                           |         |
|          |                |           | Tabla o rango:                                         | Ť       |
| Archivo  | Inicio         | Insertar  | O Utilice una fuente de datos externa                  |         |
|          |                |           |                                                        |         |
|          |                |           | Elegii conexion                                        |         |
|          |                |           | Nombre de conexión:                                    |         |
|          | <u> </u>       |           | Usar el modelo de datos de este libro                  |         |
| Tabla    | Tablas dinámie | cas Tabla | Elija dónde desea colocar el informe de tabla dinámica |         |
| linámica | recomendad     |           | O <u>N</u> ueva hoja de cálculo                        |         |
| dinamica | recomendada    | 15        | Hoja de cálculo <u>e</u> xistente                      |         |
|          | Tablac         |           | Ubicación: Hoja1!\$H\$7                                | Ť       |
|          | 1010103        |           | Elija si gujere apalizar varias tablas                 |         |
|          |                |           |                                                        |         |
|          |                |           | Agregar estos datos al Modelo de datos                 |         |
|          |                |           | Aceptar Ca                                             | ancelar |
|          |                |           |                                                        |         |

### Gráfico dinámico

Los gráficos dinámicos son como los gráficos normales, solo que muestran los datos de una tabla dinámica. Al igual que un gráfico normal, podrás seleccionar un tipo de gráfico, diseño y estilo para representar mejor los datos.

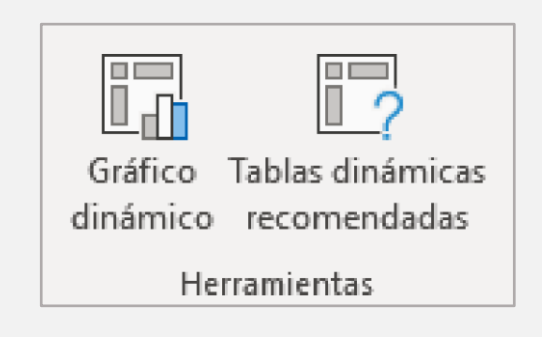

# Ejercicio

En una zapatería de la localidad, a los vendedores se les otorga una comisión por rebasar la venta objetivo del mes. Si rebasan la meta u objetivo, se les otorga el 10%, en caso contrario, solo se les da el 1% de la venta mensual lograda.

1. En una hoja nueva de Excel ingresa la siguiente información.

| id. | A       | 6                       | с               | D                        |
|-----|---------|-------------------------|-----------------|--------------------------|
| 1   | Mes-Año | Meta objetivo de ventas | Total de ventas | Nombre del vendedor      |
| 2   | ene-19  | \$4,000.00              | \$3,589.00      | Rosa Pointec Montesinos  |
| 3   | ene-19  | \$6,000.00              | \$8,256.00      | Adrián Camargo Rojo      |
| 4   | ene-19  | \$3,000.00              | \$3,690.00      | Michelle Gallegos Guzman |
| 5   | ene-19  | \$5,000.00              | \$5,100.00      | Leonardo Arias Rico      |
| 6   | ene-19  | \$5,600.00              | \$4,980.00      | Carmen Darry Trical      |
| 7   | feb-19  | \$5,000.00              | \$6,000.00      | Rosa Pointec Montesinos  |
| 8   | feb-19  | \$6,000.00              | \$6,125.00      | Adrián Camargo Rojo      |
| 9   | feb-19  | \$4,000.00              | \$4,520.00      | Michelle Gallegos Guzman |
| 10  | feb-19  | \$3,500.00              | \$3,600.00      | Leonardo Arias Rico      |
| 11  | feb-19  | \$6,000.00              | \$6,000.00      | Carmen Darry Trical      |
| 12  | mar-19  | \$5,000.00              | \$4,800.00      | Rosa Pointec Montesinos  |
| 13  | mar-19  | \$5,000.00              | \$6,089.00      | Adrián Camargo Rojo      |
| 14  | mar-19  | \$4,500.00              | \$5,879.00      | Michelle Gallegos Guzman |
| 15  | mar-19  | \$3,000.00              | \$5,000.00      | Leonardo Arias Rico      |
| 16  | mar-19  | \$5,000.00              | \$6,900.00      | Carmen Darry Trical      |
| 17  | abr-19  | \$6,500.00              | \$6,589.00      | Rosa Pointec Montesinos  |
| 18  | abr-19  | \$6,500.00              | \$5,690.00      | Adrián Camargo Rojo      |
| 19  | abr-19  | \$6,500.00              | \$5,100.00      | Michelle Gallegos Guzman |
| 20  | abr-19  | \$6,500.00              | \$5,600.00      | Leonardo Arias Rico      |
| 21  | abr-19  | \$6,500.00              | \$6,687.00      | Carmen Darry Trical      |

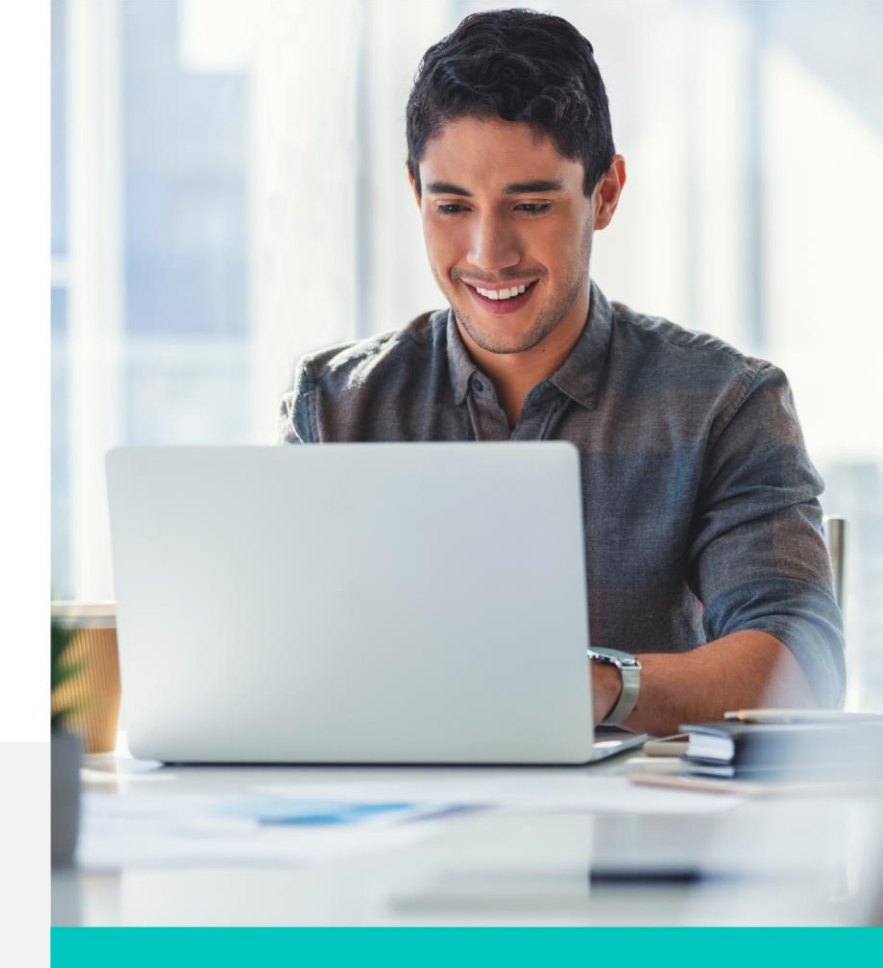

# Ejercicio

 Crea una tabla dinámica que permita hacer filtros por mes y nombre del vendedor. Acomoda los campos para que los campos "Meta objetivo" y "Ventas totales / mes" y los nombres de los encabezados de columna se visualicen de la siguiente manera.

| 4  | A                  | B          |                     |  |  |  |  |  |
|----|--------------------|------------|---------------------|--|--|--|--|--|
| 1  | 1000               |            | 1000                |  |  |  |  |  |
| 2  | Meses              |            | (Todas)             |  |  |  |  |  |
| 3  | Nombre del vendedo | (Todas) 💌  |                     |  |  |  |  |  |
| 4  |                    |            |                     |  |  |  |  |  |
| 5  | Meta objetivo      | Ŧ          | Ventas totales /mes |  |  |  |  |  |
| 6  | \$3,000.00         |            | \$8,690.00          |  |  |  |  |  |
| 7  | \$3,500.00         | \$3,600.00 |                     |  |  |  |  |  |
| 8  | \$4,000.00         |            | \$8,109.00          |  |  |  |  |  |
| 9  | \$4,500.00         |            | \$5,879.00          |  |  |  |  |  |
| 10 | \$5,000.00         |            | \$28,889.00         |  |  |  |  |  |
| 11 | \$5,600.00         |            | \$4,980.00          |  |  |  |  |  |
| 12 | \$6,000.00         |            | \$20,381.00         |  |  |  |  |  |
| 13 | \$6,500.00         |            | \$29,666.00         |  |  |  |  |  |
| 14 | Total general      |            | \$110,194.00        |  |  |  |  |  |

 Visualiza todas las ventas para el vendedor Rosa Pointec Montesinos para el mes de abril. Posteriormente, visualiza el total de ventas de los primeros cuatro meses del año.

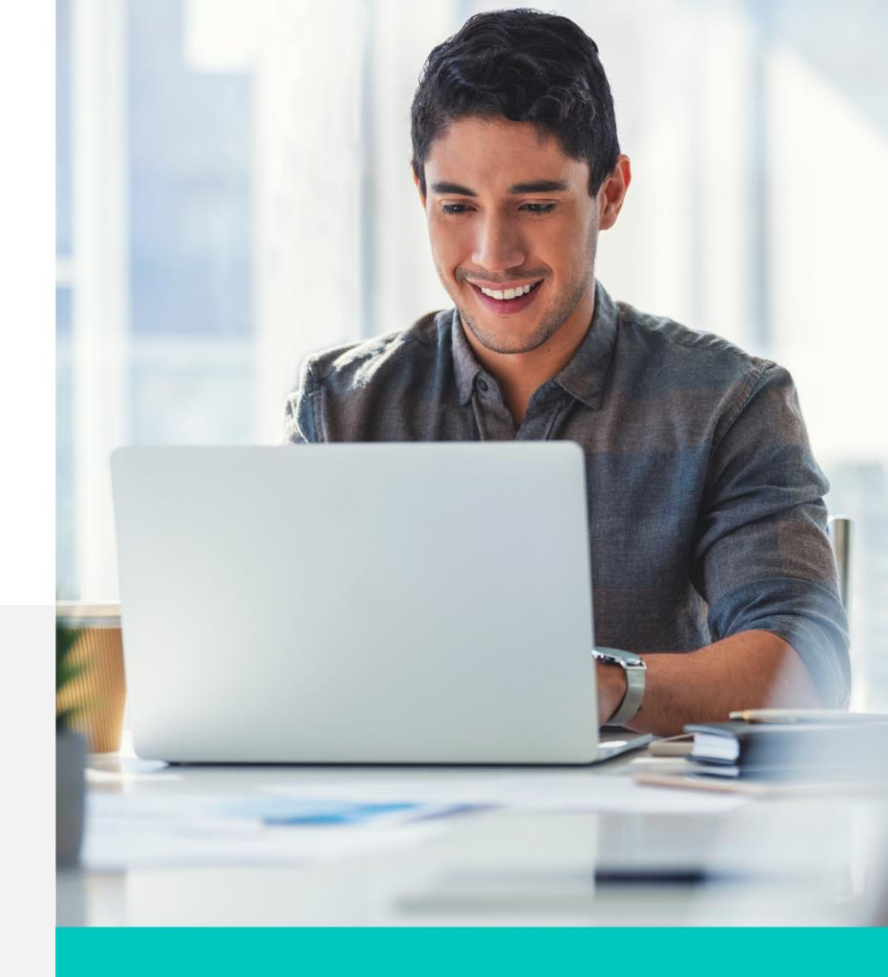

### Cierre

Con las herramientas vistas en este módulo:

- Podrás aplicar distintos tipos de formato a un rango específico utilizando el formato condicional.
- 2. Podrás generar un reporte estructurado y visual utilizando las tablas y gráficos dinámicos.

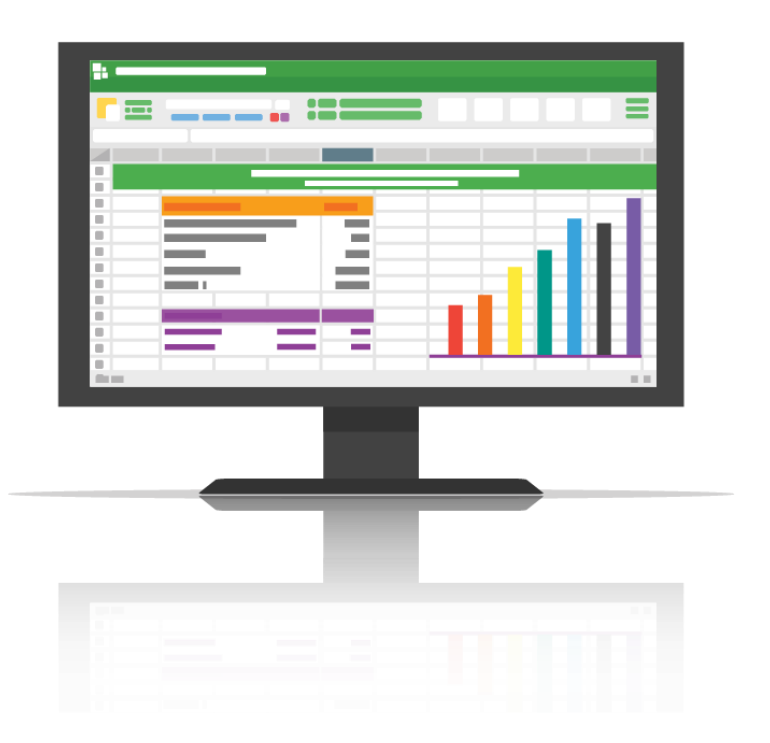

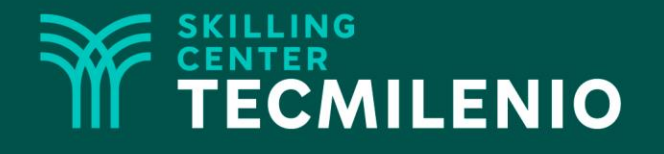

# **Excel Intermedio**

Consolidar y agrupar datos

#### Módulo 2 / Semana 7

# Introducción

Excel dentro de su ficha Datos te presenta tres herramientas esenciales que te permiten analizar, integrar, combinar y esquematizar la información contenida en distintas hojas de cálculo y libros, o bien, en varias hojas de cálculo de un mismo libro, Esto, con la finalidad de presentar un informe automatizado, agrupado y organizado. Las herramientas que conocerás y aprenderás a utilizar son quitar datos duplicados, consolidar y esquematizar la información.

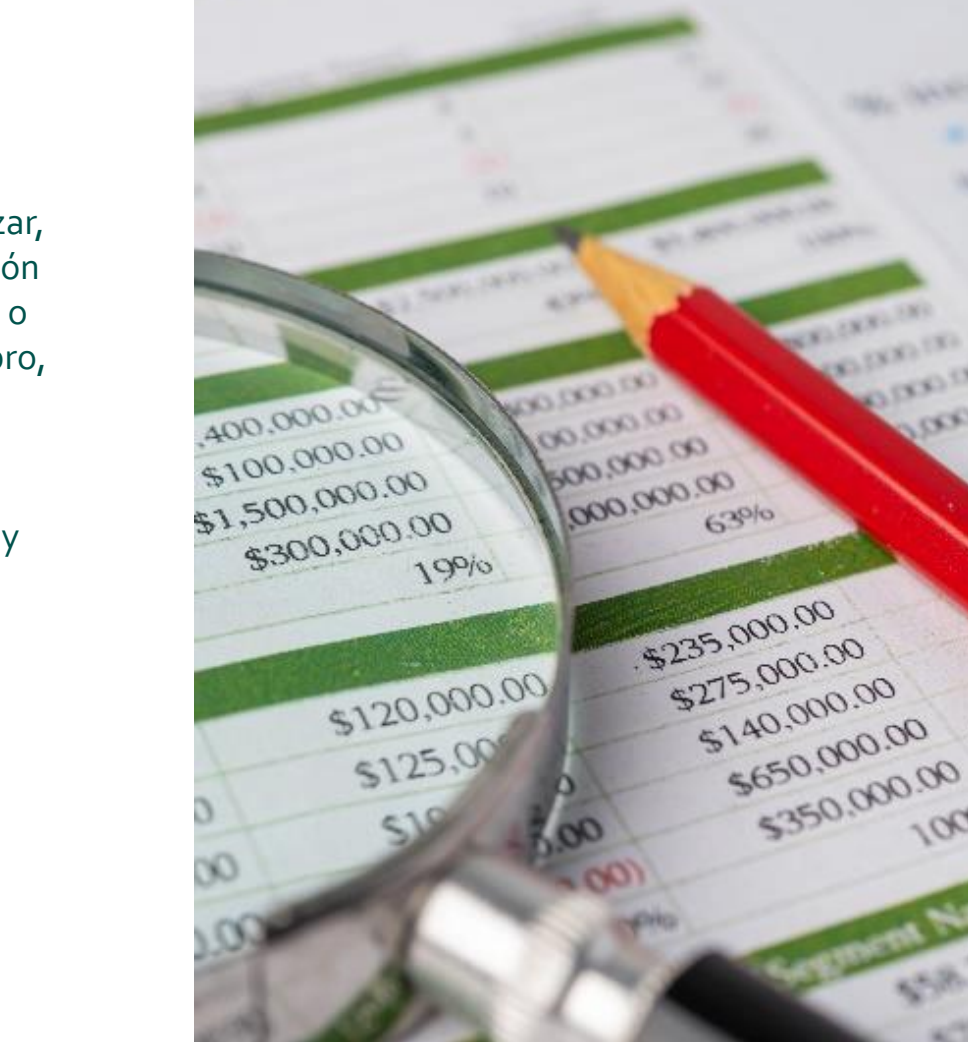

### **Quitar duplicados**

Utiliza esta herramienta que se localiza en la ficha Datos para eliminar aquellos datos o información duplicada. Esto se da cuando todos los valores de una fila coinciden con los de otra fila. Este fenómeno también se puede dar entre columnas.

|                                                                                                    | Quitar duplicados                                                                          | ?       | ×    |
|----------------------------------------------------------------------------------------------------|--------------------------------------------------------------------------------------------|---------|------|
|                                                                                                    | Para eliminar valores duplicados, seleccione una o varias columnas que cont<br>duplicados. | tengan  |      |
| Image: Second second se | Columnas<br>Columna A                                                                      | ncabeza | idos |
| columnas 🗔 Validación de datos 👻 [ 🔀 Administrar modelo de datos<br>Herramientas de datos                                                                                                    | Columna B<br>Columna C                                                                     |         |      |
|                                                                                                    |                                                                                            |         |      |
|                                                                                                    | Aceptar                                                                                    | Canc    | elar |

# **Consolidar datos**

Utiliza esta herramienta cuando necesites unir toda la información que tienes distribuida en distintas hojas de un libro activo en otros libros abiertos o cerrados, para que de esta forma puedas presentar los resultados de la operación.

|                                                                                                    | Consolidar ?                                                                                                    | ×                      |
|----------------------------------------------------------------------------------------------------|----------------------------------------------------------------------------------------------------|------------------------|
|                                                                                                    | Eunción:<br>Suma V                                                                                                    |                        |
| Image: Second state of the second state of the second s | Referencia:<br>Todas las referencias:<br>Agr                                                                                       | <u>i</u> inar<br>regar |
| Herramientas de datos                                                                                                    | Usar rótulos en<br>Fila <u>s</u> uperior<br>Columna <u>i</u> zquierda Crear <u>v</u> ínculos con los datos de origen<br>Aceptar Ce | errar                  |

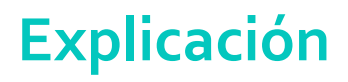

### Esquema de datos

Cuando utilizas la herramienta Subtotales automáticos, la lista de valores aparecerá totalmente esquematizada para poder interpretar mejor su estructura. Su representación es a través de la aparición de ocultar detalle (signo "-") y mostrar detalle (signo "+").

De esto se interpreta que Excel provee que la información se agrupe por temas y esto hace más fácil su análisis.

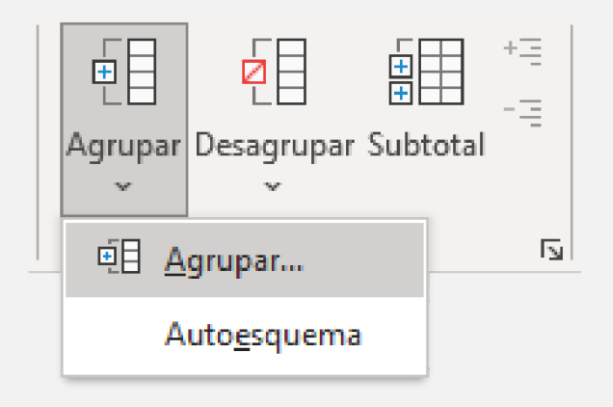

# Ejercicio

En la agencia automotriz para la cual trabajas en el área de ventas se te ha pedido elaborar un informe que permita analizar el total de ventas de autos realizada en los primeros tres bimestres por cada vendedor del año actual. Para realizar este informe, se te pide que utilices la herramienta Esquema para un mejor análisis.

 En una nueva hoja de Excel ingresa la siguiente información de los vendedores y utiliza la función Suma para obtener los totales de cada bimestre (B1, B2 y B3).

| 4  | A                               |    | 8            |    | с            | D                   |    | E             |    | F            |    | G             | н                   |    |              |    | J             |    | κ             |
|----|---------------------------------|----|--------------|----|--------------|---------------------|----|---------------|----|--------------|----|---------------|---------------------|----|--------------|----|---------------|----|---------------|
| 1  | Nombre del vendedor             | -  | Enero        |    | Febrero      | Total B1            |    | Marzo         |    | Abril        |    | Total B2      | Mayo                |    | Junio        |    | Total B3      | T  | otal Vendedor |
| 2  | Gónzalez Ruiz, Carlos           | \$ | 630,490.00   | \$ | 354,687.00   | \$<br>985,177.00    | \$ | 393,939.00    | \$ | 374,848.00   | \$ | 768,787.00    | \$<br>283,940.00    | \$ | 343,564.00   | \$ | 627,504.00    | \$ | 2,381,468.00  |
| 3  | De León Panamá, Heriberto       | \$ | 4,738,039.00 | \$ | 374,938.00   | \$<br>5,112,977.00  | \$ | 384,957.00    | \$ | 564,739.00   | 5  | 949,696.00    | \$<br>485,769.00    | \$ | 970,684.00   | \$ | 1,456,453.00  | \$ | 7,519,126.00  |
| 4  | Mendoza Chio, María Magdalena   | \$ | 398,765.00   | \$ | 473,628.00   | \$<br>872,393.00    | \$ | 390,303.00    | \$ | 237,484.00   | \$ | 627,787.00    | \$<br>284,967.00    | \$ | 657,483.00   | \$ | 942,450.00    | .5 | 2,442,630.00  |
| 5  | Aguillar Pérez, Cynthia Azucena | \$ | 987,264.00   | \$ | 534,827.00   | \$<br>1,522,091.00  | \$ | 403,033.00    | \$ | 378,930.00   | \$ | 781,963.00    | \$<br>3,827,390.00  | \$ | \$36,273.00  | \$ | 4,663,663.00  | \$ | 6,967,717.00  |
| б  | Rico Alborán, Antonio           | \$ | 745,362.00   | \$ | 250,087.00   | \$<br>995,449.00    | \$ | 403,903.00    | \$ | 483,739.00   | \$ | 887,642.00    | \$<br>657,483.00    | s  | 5,920,223.00 | \$ | 4,577,706.00  | \$ | 6,460,797.00  |
| 7  | Niño Aguilar, Adriana           | \$ | 563,712.00   | \$ | 392,087.00   | \$<br>955,799.00    | \$ | 8,903,932.00  | \$ | 233,664.00   | \$ | 9,137,596.00  | \$<br>185,940.00    | \$ | 378,444.00   | \$ | 564,384.00    | \$ | 10,657,779.00 |
| 8  | Estrada Lobo, Pablo             | \$ | 473,817.00   | \$ | 209,877.00   | \$<br>683,694.00    | \$ | 748,309.00    | \$ | 394,850.00   | \$ | 1,143,159.00  | \$<br>496,857.00    | \$ | 758,493.00   | \$ | 1,255,350.00  | \$ | 3,082,203.00  |
| 9  | Salazar Rey, Anselmo            | \$ | 553,790.00   | \$ | 398,700.00   | \$<br>952,490.00    | \$ | 736,289.00    | \$ | 263,748.00   | \$ | 1,000,037.00  | \$<br>937,499.00    | \$ | 840,635.00   | \$ | 1,778,134.00  | \$ | 3,730,661.00  |
| 10 | Brito Rios, Edgar               | \$ | 473,820.00   | \$ | 765,349.00   | \$<br>1,239,169.00  | \$ | 536,278.00    | \$ | 948,755.00   | \$ | 1,485,033.00  | \$<br>2,957,689.00  | \$ | 275,849.00   | \$ | 3,231,538.00  | \$ | 5,955,740.00  |
| 11 | Total Mes                       | s  | 9,565,059.00 | 51 | 3,754,180.00 | \$<br>13.319.239.00 | s  | 12,900,943.00 | s  | 3,880,757.00 | Ś  | 16.781.700.00 | \$<br>10.117,534.00 | S  | 8,979,648.00 | S  | 19.097.182.00 | \$ | 49,198,121.00 |

2. Utiliza la herramienta de Esquema que permita analizar el total de ventas de cada bimestre y global, así como también el total de ventas por bimestre de cada vendedor.

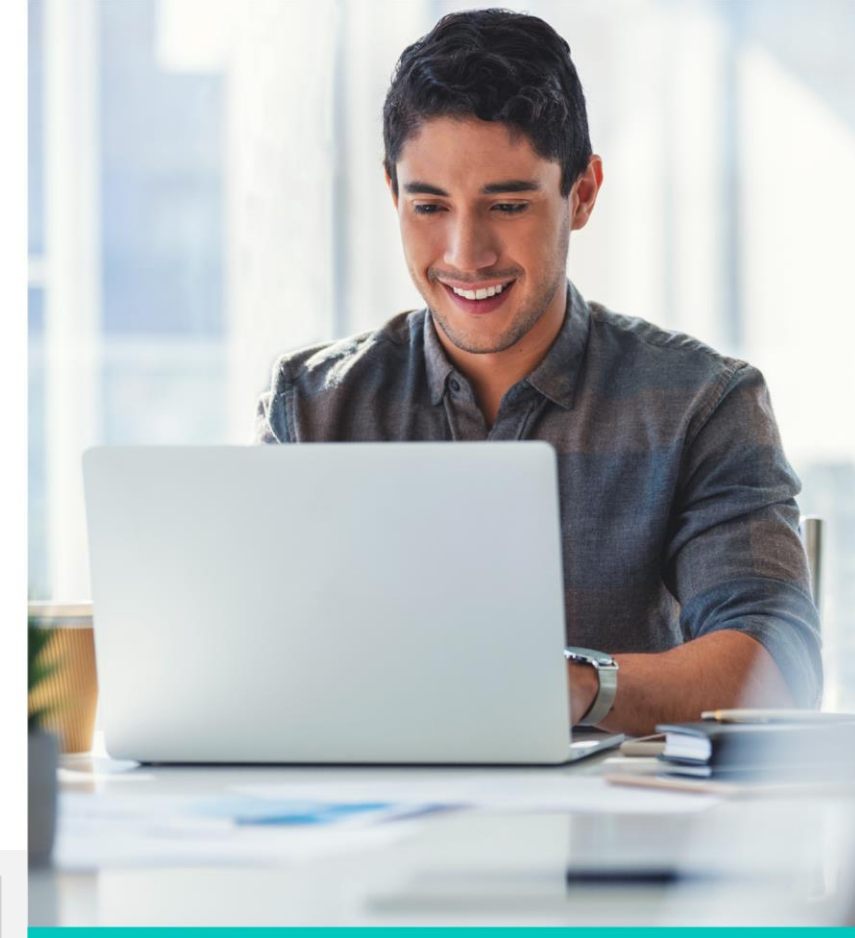

### Cierre

Estas herramientas son esenciales a la hora de manejar bases de datos y te dan la facilidad de presentar un informe automatizado, agrupado y organizado.

Entre más aprendas sobre todas las funciones que te ofrece Excel, podrás sacar más provecho de estas y contar con excelentes bases de datos de manera ejecutiva.

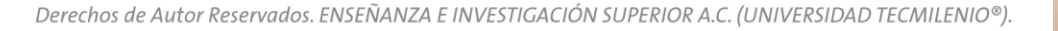

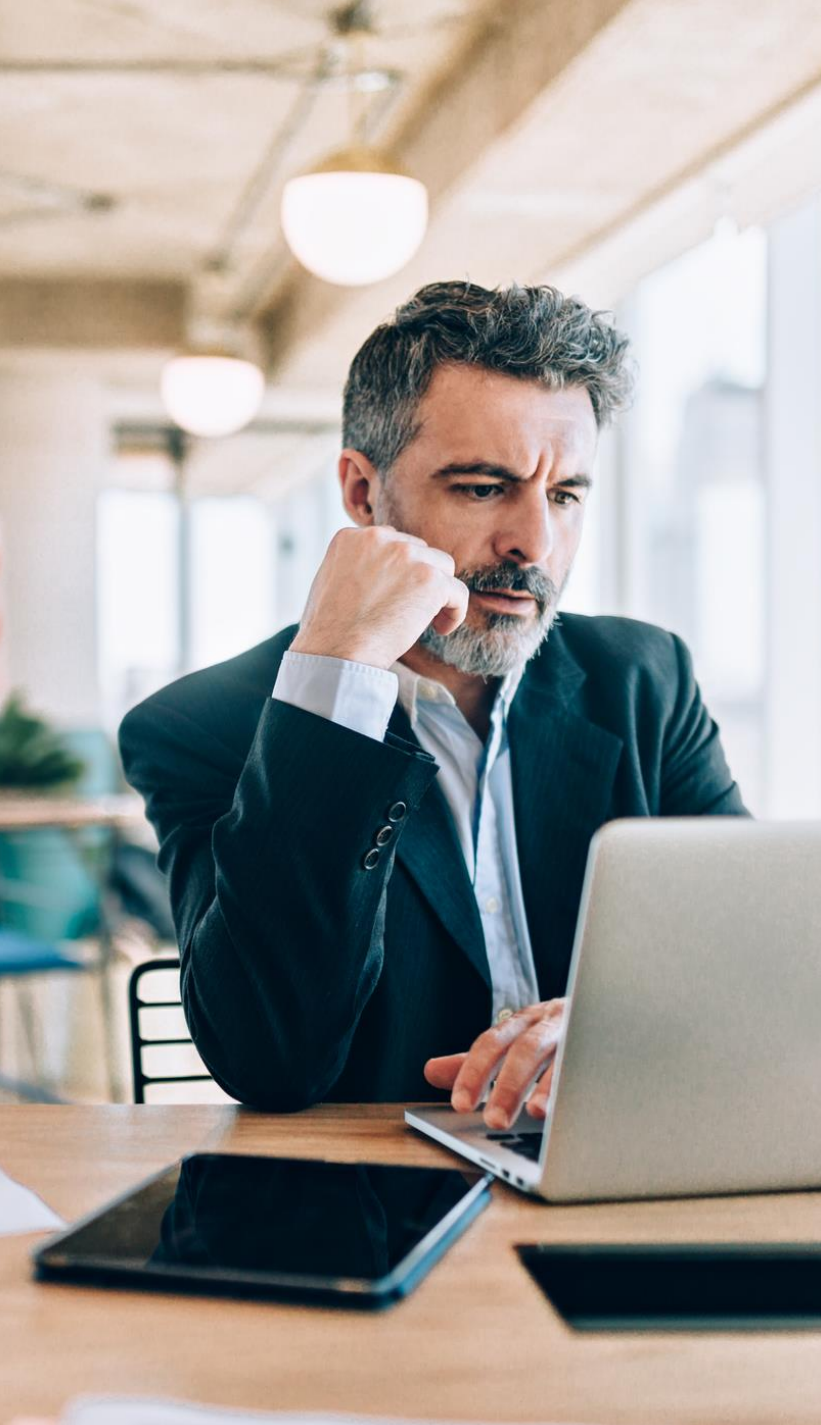